## Atualização do CUCO

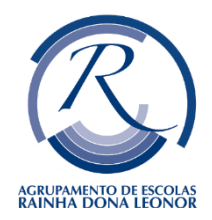

Esta actualização deverá ser feita depois de desbloquear o CUCO ou caso não esteja bloqueado, para evitar futuros bloqueios.

1) Aceda ao site:

https://www.inforlandia.com/suporte-tecnico-e-apoio

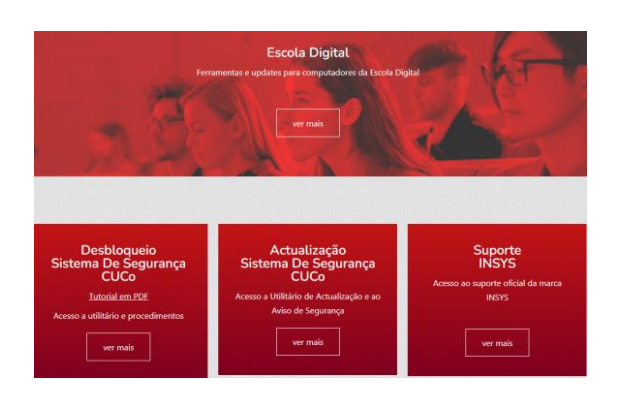

- 1) Aceda a actualização do Sistema de Segurança CUCO;
- Na barra azul do "Utilitário de Update", clica na caixa de texto "Descarregar";

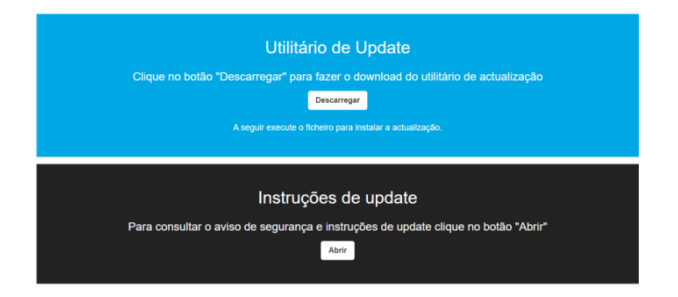

- 3) Aceda ao ficheiro transferido e na caixa de texto que pergunta se pretende permitir que a aplicação faça a alteração no computador clica "Sim", irá apresentar uma caixa de texto preta "Administrator CUCO Security System". Aguarda que apareça a mesma caixa de texto verde, com números em contagem decrescente e após isso sai do ecrã.
- 4) Findo o processo deverá reiniciar o Computador;